## Инструкция по установке СПО «Диамант»

Специальное программное обеспечение «Диамант» поставляется на компакт диске с электронным ключом защиты.

СПО «Диамант» устанавливается на персональный компьютер с характеристиками не хуже: процессор Intel Core i-3- 2100 (3,1 GHz), 4Gb DDR3, HDD 250 Гб SATA2, мышь, клавиатура, USB port, DVD-CDRW, монитор SVGA 22" LCD.

СПО «Диамант» функционирует в среде Windows 7/8 и выше.

## Установка и запуск программы

1. В комплект поставки ИС «Диамант» входит инсталляционный СD-диск и ключ HASP.

2. Скопируйте с CD-диска папку «DIAMANT» (из папки «Disk\_DIAMANT») и папку «HASP» в корневой каталог любого диска Вашего компьютера.

3. В папке «DIAMANT» находятся все необходимые файлы для запуска программы.

4. В папке «HASP» содержатся Файл лицензии (diamant.lic) и драйвер HASP (HASPUserSetup.exe).

5. Для инсталляции драйвера HASP запустите на Вашем компьютере HASPUserSetup.exe.

6. В появившемся окне выбора языка выберите английский язык и далее следуйте всем предлагаемым этапам инсталляции.

7. Установите ключ HASP в любой из портов USB Вашего компьютера.

8. Для возможности открытия звуковых файлов различных форматов установите на Ваш компьютер новые кодеки (фильтры). Для этого:

– Если Вы работаете в OC Windows 7 и выше, то проверьте настройку параметров контроля прав пользователя. Для этого войдите в настройку: «Панель управления» – «Учетные записи пользователей и семейная безопасность» – «Учетные записи пользователей» - «Изменение параметров контроля учетных записей». В появившемся окне «Параметры управления учетными записями пользователя» установите ползунок на шкале «уведомления» в самое нижнее положение (никогда не уведомлять), нажмите на кнопку «Применить» и перезагрузите компьютер.

– Если Вы работаете в ОС Windows 8, то запустите на выполнение файл Windows8\_reg.reg, который находится на поставляемом диске.

9. Скопируйте каталог SAPFIR\_FILTER\_AX (содержится в архивном файле SAPFIR\_FILTER\_AX.rar) на диск с системными файлами (обычно это диск С).

10. Зайдите в каталог SAPFIR\_FILTER\_AX, запустите файл RegFilterAX.bat и дождитесь окончания его выполнения. (Если система отказывается регистрировать фильтры, то Вам следует проверить, что Вы зашли в OC Windows с правами администратора)

11. Установите на Вашем компьютере приложение K-Lite Codec Pack (распространяется бесплатно), содержащее набор аудио и видео кодеков (если K-Lite Codec Pack еще не установлено). Последние версии Вы можете скачать из Интернета или с нашего сайта.